# 臺灣中小企業銀行「企業網路銀行」繳納勞保費新制勞工退休金之操作步驟

步驟1: 登入本行網路銀行 https://portal.tbb.com.tw/tbbportal/#CNB

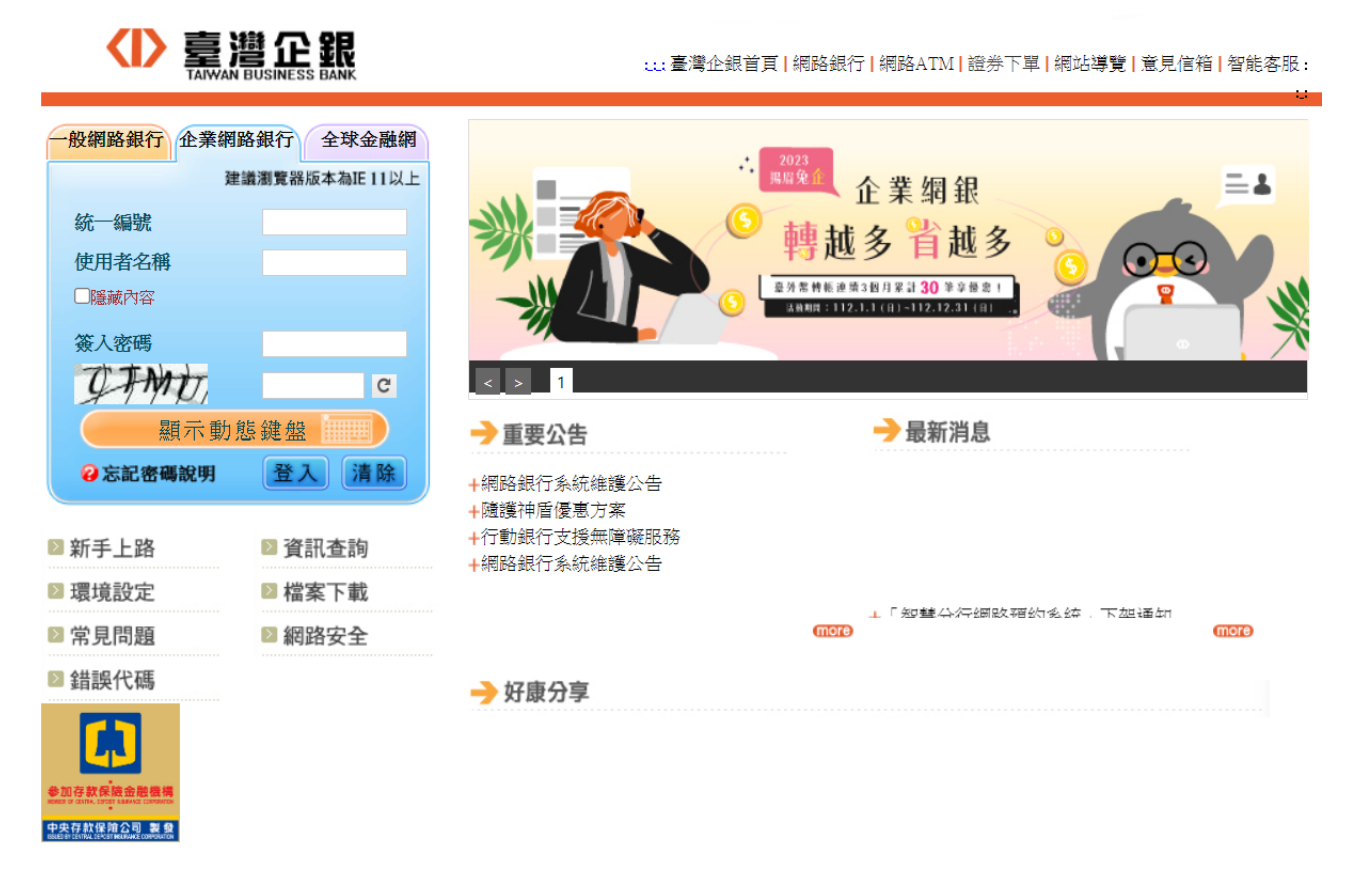

步驟2:點選「企業網路銀行」

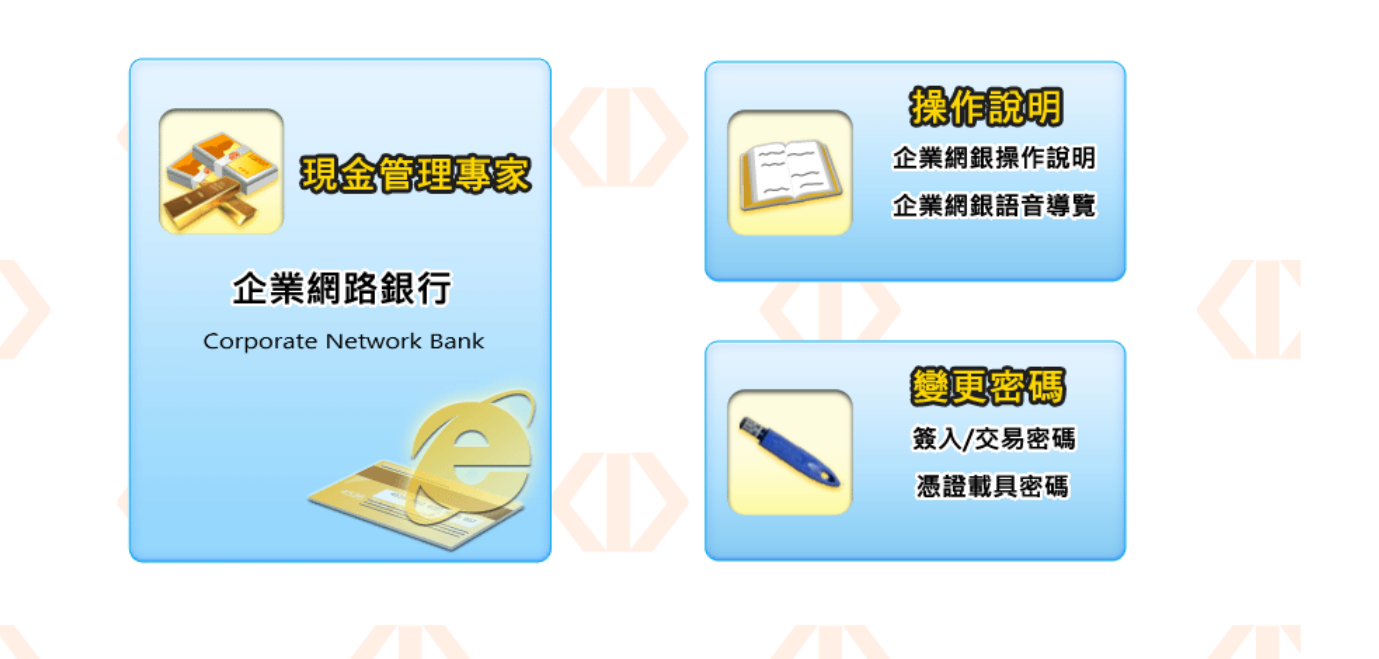

| / |           |               |               |                        |           |             | 【服務約           | と 「「「「「」」 「「」」 「「」 「」 「」 「」 「」 「」 「」 「」 「 | (切換公司)   | (登出)  |
|---|-----------|---------------|---------------|------------------------|-----------|-------------|----------------|-------------------------------------------|----------|-------|
| 1 |           | BUSINESS BANK |               |                        |           |             | TES            | T4997                                     | 使用者名稱=TE | BB001 |
|   |           |               |               |                        |           |             | 4997           |                                           | 姓名书编辑    |       |
|   | 帳務查詢      | 轉帳交易          | 信用卡           | _   費用代扣繳              | 申請服務      | 务   基金      | 信用狀            | 代收業務                                      | 的態融資     | 審核放行  |
|   | 糸統管理      | 台幣轉帳          | •             |                        |           |             |                |                                           |          |       |
|   | 外幣轉帳      |               |               |                        |           |             |                |                                           |          |       |
|   |           | 台幣定存          | •             | 歡迎光臨! 尨                | 医上次登入     | 的時間是 2012/0 | 05/29 11:31:43 |                                           |          |       |
|   |           | 外幣定存          | •             |                        |           |             | TESTAGO        | - 待慮1                                     | 揮項       |       |
|   | 存款帳戶      | 存款帳戶 繳費稅      |               | 繳納電費                   |           |             |                | 狀態                                        | (存處理     | 重筆數   |
|   | 台幣收付款帳戶設定 |               | も設定 )         | 繳納台灣省自來水費<br>繳納台北市自來水費 |           | 台幣單         | 多筆轉帳           | 待審核                                       | 2        | 2     |
|   |           |               |               |                        |           | 台幣綜存定存解約    |                | 待審核                                       | 1        |       |
|   |           |               |               |                        |           | 外幣自行        | 單多筆轉帳          | 待審核                                       | 2        | 2     |
|   |           | 台幣網路交易查詢      |               | 繳納本行代收學雜費              |           | 費用代扣繳及申請服務  |                | 待放行                                       | 2        | 2     |
|   |           | 시 ※당신이라       |               |                        |           | 台幣單多筆轉帳     |                | 待放行                                       | 1        |       |
|   | 外幣網路交易查詢  |               | 黝納旁保費/新制勞工退休金 |                        | 外幣自行單多筆轉帳 |             | 待放行            | 1                                         |          |       |
|   |           | 繳納健保費         |               |                        |           |             |                |                                           |          |       |
|   |           |               | 繳納商港服務費       |                        |           |             |                |                                           |          |       |
|   |           |               | 繳納出口貨物代收費     |                        |           |             |                |                                           |          |       |
|   |           |               | 繳納税款          |                        |           |             |                |                                           |          |       |

### 步驟4:輸入繳費資料

|      |      |     |       |      |    | 40010010 |      | AT HE INTERNA |      |
|------|------|-----|-------|------|----|----------|------|---------------|------|
| 帳務查詢 | 轉帳交易 | 信用卡 | 費用代扣繳 | 申請服務 | 基金 | 信用狀      | 代收業務 | 動態融資          | 審核放行 |
| 糸統管理 |      |     |       |      |    |          |      |               |      |
|      |      |     |       |      |    |          |      |               |      |

#### 首頁 -> 轉帳交易 -> 繳費稅 -> **繳納勞保費/新制勞工退休金**

字體:小・中・大

## 繳納勞保費/新制勞工退休金

| 轉帳日期        | <ul> <li>● 當日交易</li> <li>● 預約交易</li> </ul> |
|-------------|--------------------------------------------|
| 付款人帳號       | 選單                                         |
| 條碼一         | (共9位) 範例說明                                 |
| 條碼二         | (共16位)                                     |
| 條碼三         | (共15位)                                     |
| 應繳總金額       | 新台幣                                        |
| 交易備註        | ۵<br>۲                                     |
| 交易成功Email通知 |                                            |

#### 說明:

1. 紅色文字欄位為必填欄位。

送審 存檔 重新輸入